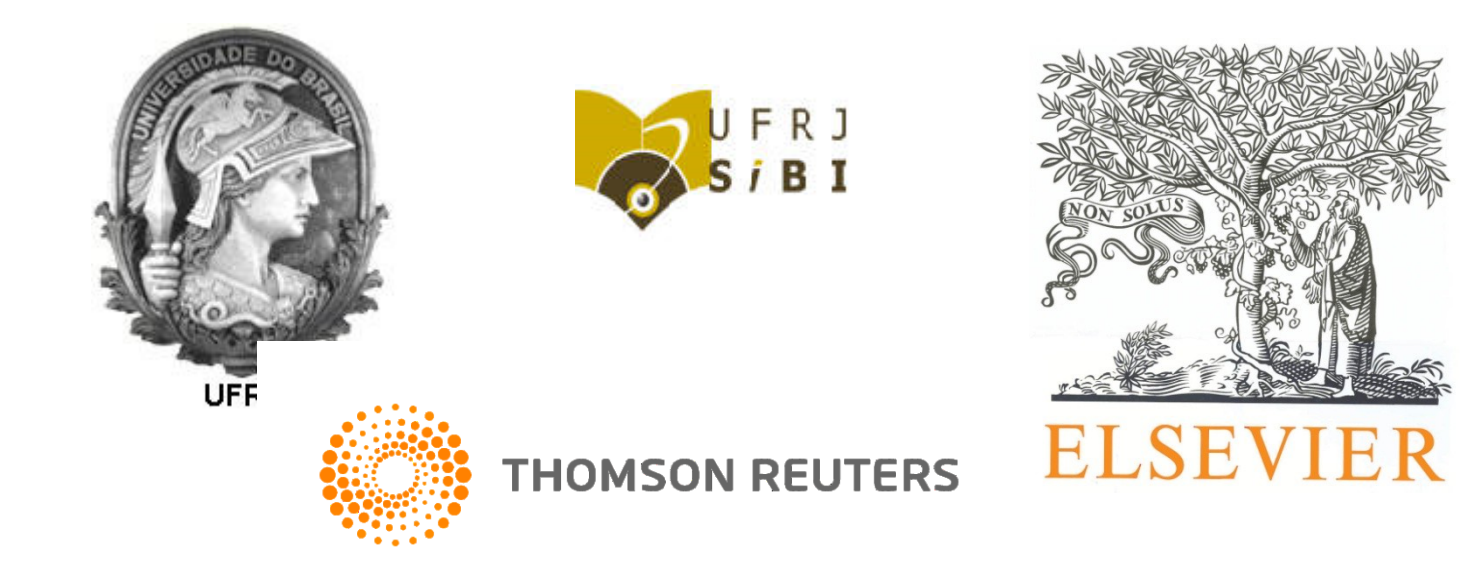

#### Scopus e Web of Science

Treinamento Sibi 28 e 29 de abril de 2015

### Web of Science™ Apresentação

- Base multidisciplinar do Grupo Thomson Reuters™.
- Pioneira no desenvolvimento de índices de citações.
- Cobre mais de 250 disciplinas, de 1945 até o presente.
- Indexa diversas outras bases, como por exemplo: Derwent Innovations Index<sup>™</sup> (patentes), Medline e SciELO.

### Web of Science™ Principais recursos

- Alertas de citações e pesquisas.
- Índices de citações e fator de impacto.
- Enviando artigos para EndNote<sup>®</sup> Online.

#### Como cadastrar alertas de citação de um artigo

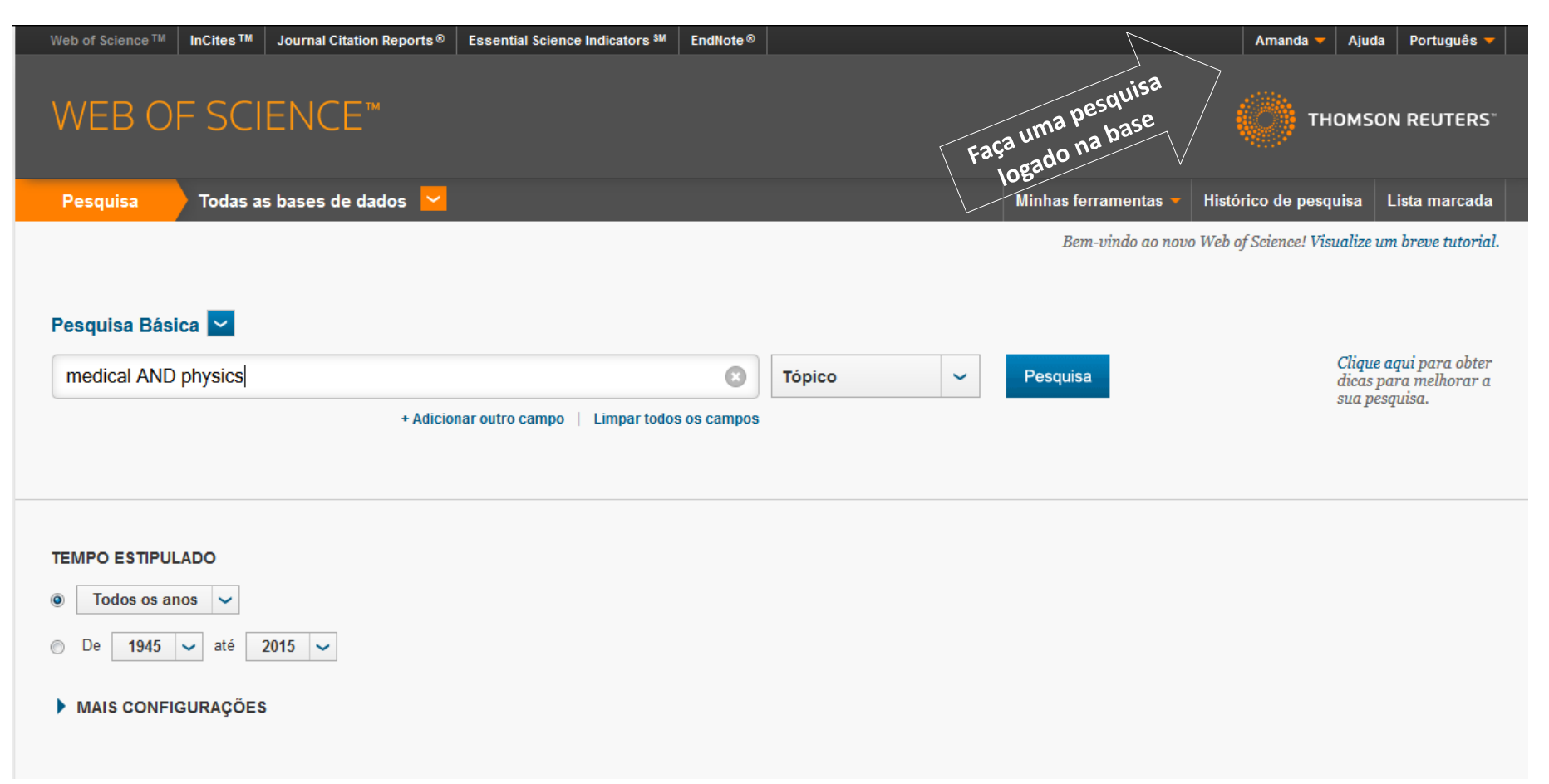

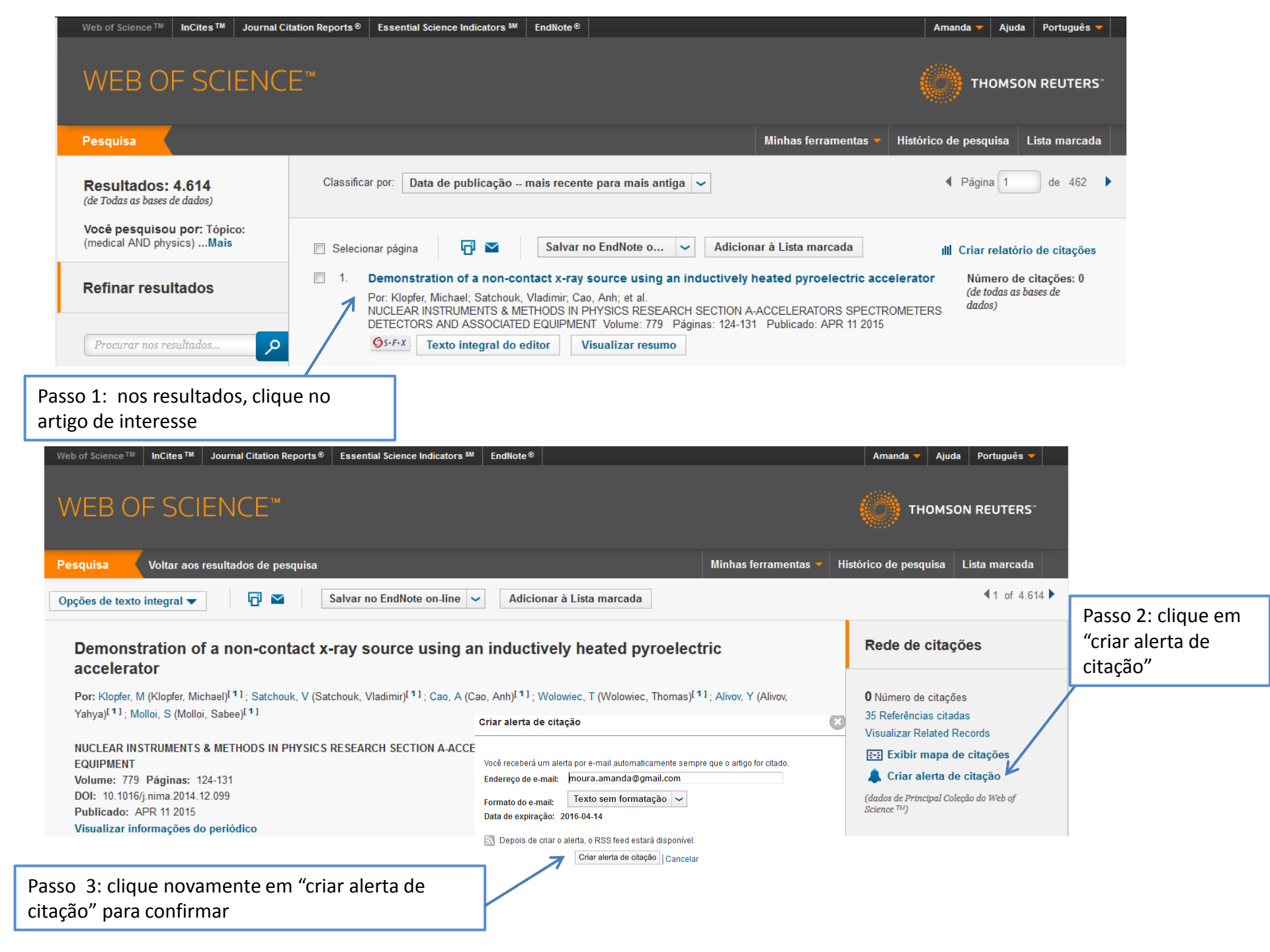

#### Criando alerta para uma pesquisa

| Web of Science III InCites III J                           | Journal Citation Reports® Essential Science Indicators M EndNote® Amanda                                                                                                    | ▼ Ajuda Português ▼                                                |
|------------------------------------------------------------|----------------------------------------------------------------------------------------------------|--------------------------------------------------------------------|
| WEB OF SCIE                                                | ENCE™                                                                                                    | THOMSON REUTERS                                                    |
| Pesquisa                                                   | Minhas ferramentas 👻 Histórico de pe                                                                                                    | esquisa Lista marcada                                              |
| Resultados: 4.145<br>(de Principal Coleção do Web of Scien | Classificar por: Data de publicação mais recente para mais antiga V 4 Pár                                                                                                    | gina 1 de 415 🕨                                                    |
| Você pesquisou por: Tópico:<br>(physics AND education)Mais | : Selecionar página 🗗 🗹 Salvar no EndNote o 🗸 Adicionar à Lista marcada                                                                                                    | ■ Analisar resultados                                              |
| Criar alerta                                               | ılıl Cria                                                                                                    | ar relatório de citações                                           |
| Re inar resultados                                         | <ul> <li>Demonstration of a non-contact x-ray source using an inductively heated pyroelectric accelerator</li> <li>Por: Klopfer, Michael; Satchouk, Vladimir; Cao, Anh; et al.</li> <li>NUCLEAR INSTRUMENTS &amp; METHODS IN PHYSICS RESEARCH SECTION A-ACCELERATORS SPECTROMETERS</li> <li>DETECTORS AND ASSOCIATED EQUIPMENT Volume: 779 Páginas: 124-131 Publicado: APR 11 2015</li> </ul>                                                                                                    | úmero de citações: 0<br>la Principal Coleção do<br>'eb of Science) |
| Pi ocurar nos resultados                                   | C     C     C | úmero de citações: 0                                               |
|                                                            |                                                                                                    | la Princinal Colecão do                                            |
| Passo 1: clique em "Cria                                   | salvar histórico de pesquisa                                                                                                    | a Princinal Colecto do                                             |
| Passo 1: clique em "Cria                                   | Pesquisar nome do histórico: ensinodefisica (obrigatório)<br>Descrição: (opcional)                                                                                                    | la Principal Calecdo do                                            |
| Passo 1: clique em "Cria                                   | Salvar histórico de pesquisa Pesquisar nome do histórico: ensino defísica (obrigatório) Descrição Copcional) Alertas por e-mail:                                                                                                    | la Principal Calecdo do                                            |
| Passo 1: clique em "Cria                                   | Salvar histórico de pesquisa Pesquisar nome do histórico: ensinodefisica (obrigatório) Descrição: (opcional) Alertas por e-mait:  Endereço de e-mait: moura.amanda@gmail.com Tipo: Autor, Título, Fonte                                                                                                    | la Princinal Calecdo do                                            |
| Passo 1: clique em "Cria                                   | Salvar histórico de pesquisa Pesquisar nome do histórico: ensinodefisica (obrigatório) Descrição: (opcional) Alertas por e-mait:  Endereço de e-mait: Tipo: Autor, Título, Fonte Frequência: Semanalmente Mensalmente Consulta do alerta Tópico: (physics AND education)                                                                                                    |                                                                    |
| Passo 1: clique em "Cria                                   | Salvar histórico de pesquisa Servar alerta". Salvar histórico de pesquisa Servar histórico: ensinodefisica (obrigatório) Descrição: (opcional) Alertas por e-mait  Formatio: Tipo: Autor, Título, Fonte ✓ Formato: Terquência: ®Semanalmente @Mensalmente Consulta do alerta: Tópico: (physics AND education)                                                                                                    |                                                                    |
| Passo 1: clique em "Cria                                   | Salvar histórico de pesquisa<br>Pesquisar nome do histórico: ensinodefisica (obrigatório)<br>Descrição: (opcional)<br>Alertas por e-mait<br>Fordereço de<br>e-mait<br>moura.amanda@gmail.com<br>Tipo: Autor, Título, Fonte ✓<br>Formato: Texto sem formatação ✓<br>Frequência: ©Semanalmente @Mensalmente<br>Consulta do alerta: Tópico: (physics AND education)<br>© Depois de criar o alerta, o RSS feed estará disponível.<br>Salvar histórico de pesquisa                                                                                                    |                                                                    |
| Passo 1: clique em "Cria                                   | Salvar histórico de pesquisa         Pesquisar nome do histórico: ensinodefísica (obrigatório)         Descrição:         Comparison de moura.amanda@gmail.com         e.mail:         Endereço de moura.amanda@gmail.com         Formato:       Endereço de moura.amanda@gmail.com         Formato:       Formato:         Formato:       Endereço de moura.amanda@gmail.com         Formato:       Formato:         Formato:       Sem formatação v         Formato:       Formato:         Pespois de criar o alerta; o RSS feed estará disponível.         Salvar insquinte em uma unidade local. Depois de salvá-lo, feche a janela.                                                                                                    |                                                                    |
| Passo 1: clique em "Cria                                   | Salvar histórico de pesquisa<br>Pesquisar nome do histórico: ensinodefisica (obrigatório)<br>Descrição: (opcional)<br>Alertas por e-mait<br>Formato: Texto sem formatação (operional)<br>Alertas por e-mait<br>Formato: Texto sem formatação (operional)<br>Formato: Texto sem formatação (operional)<br>Formato: Texto sem formatação (operional)<br>Salvar histórico de pesquisa<br>Salvar histórico de pesquisa                                                                                                    |                                                                    |

#### Gerenciando alertas

Minhas ferramentas

Pesquisas e alertas salvos

EndNote®

ResearcherID

- Na tela de resultados clique em
- A tela abaixo será aberta:

| Web o         | f Science™ InCites™ Journal Citation Reports 6                                                                                                    | Essential Science Indicators M EndNot     | e®        |                                                                                                 | Amanda – Ajuda Português                                                                                                    |  |  |  |  |  |
|---------------|----------------------------------------------------------------------------------------------------|-------------------------------------------|-----------|-------------------------------------------------------------------------------------------------|----------------------------------------------------------------------------------------------------|--|--|--|--|--|
| Pesq<br><< Vo | Pesquisas e alertas salvos         << Voltar para página anterior         Alertas de citacao       Pesquisas salvas         Selecionar todos       Renovar         X Excluir |                                           |           |                                                                                                 |                                                                                                    |  |  |  |  |  |
|               | Selecionar todos Renovar X Excluir                                                                                                    |                                           | DCC       |                                                                                                 |                                                                                                    |  |  |  |  |  |
|               | Pesquisa salva                                                                                                    | Banco de dados                            | Feed      | Status do alerta                                                                                | Opções de alerta Editar                                                                                                    |  |  |  |  |  |
|               | Nome: ensinodefisica<br>Descrição:<br>Consulta: Tópico: (physics AND education)<br>Abrir ►                                                                                   | Principal Coleção do Web of Science       | 2         | Ligado<br>Criado: 2015-04-15<br>Última execução: 2015-04-15<br>Evana con: 2015-09-30<br>Renovar | Endereço de e-mail: moura.amanda@gmail.com<br>Tipo: Autor, Titulo, Fonte<br>Formato: Texto sem formatação<br>Frequência: Mensalmente |  |  |  |  |  |
| Ab            | Selecionar todos Renovar Excluir                                                                                                    | Use Navegar para selecionar um arquivo de | histórico | salvo localmente. Em seguida cligu                                                              | e em "Abrir"                                                                                                    |  |  |  |  |  |
|               |                                                                                                    | Selecionar arquivo_ Nenhum arquivo s      | seleciona | ado. Abrir 🕨                                                                                    |                                                                                                    |  |  |  |  |  |

# Índice de citações para artigos

Na tela de resultados da busca clique em Il Criar relatório de citações

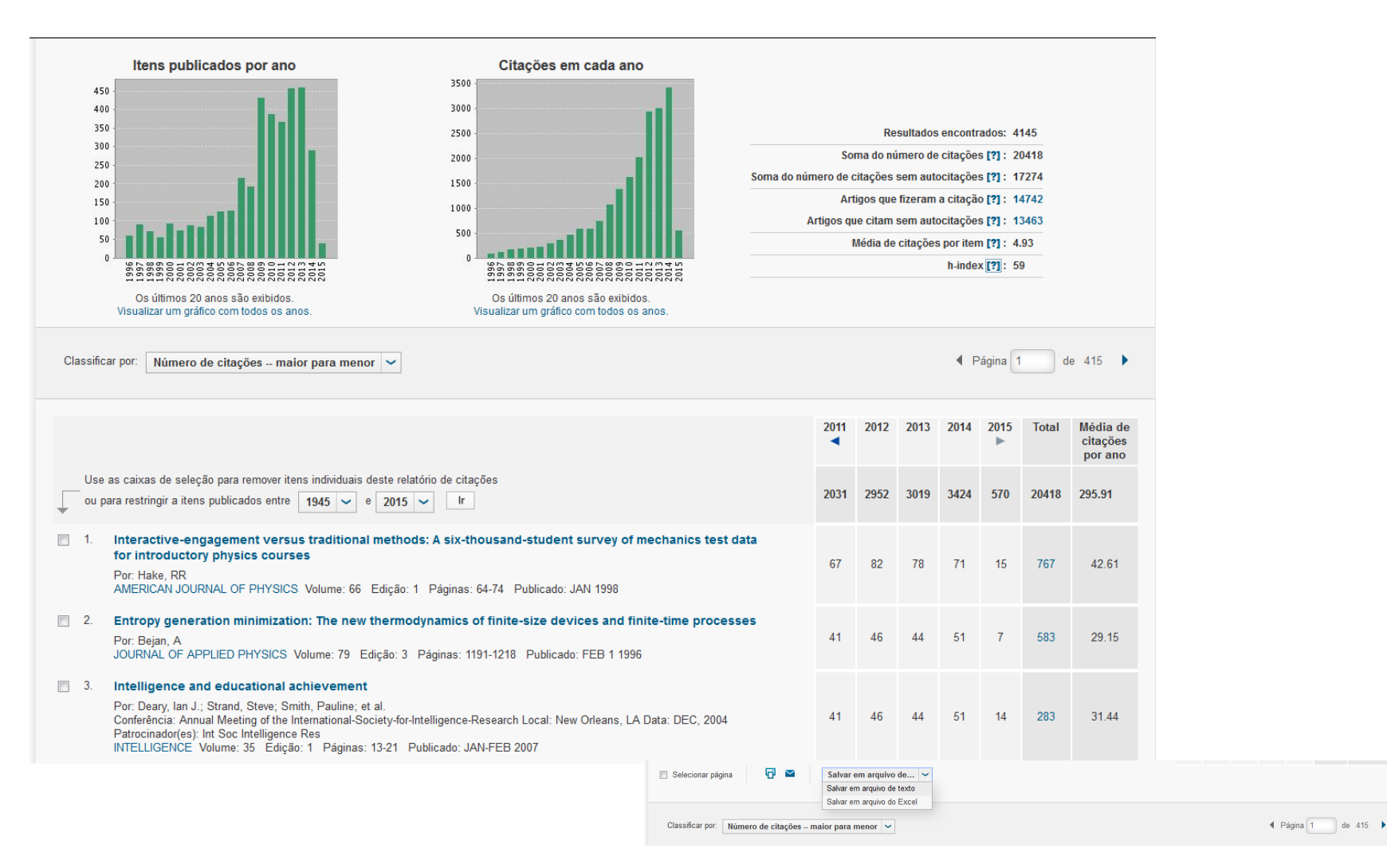

### Índice de citações e fator de impacto para periódicos

• Na página de busca ou dos resultados, clique

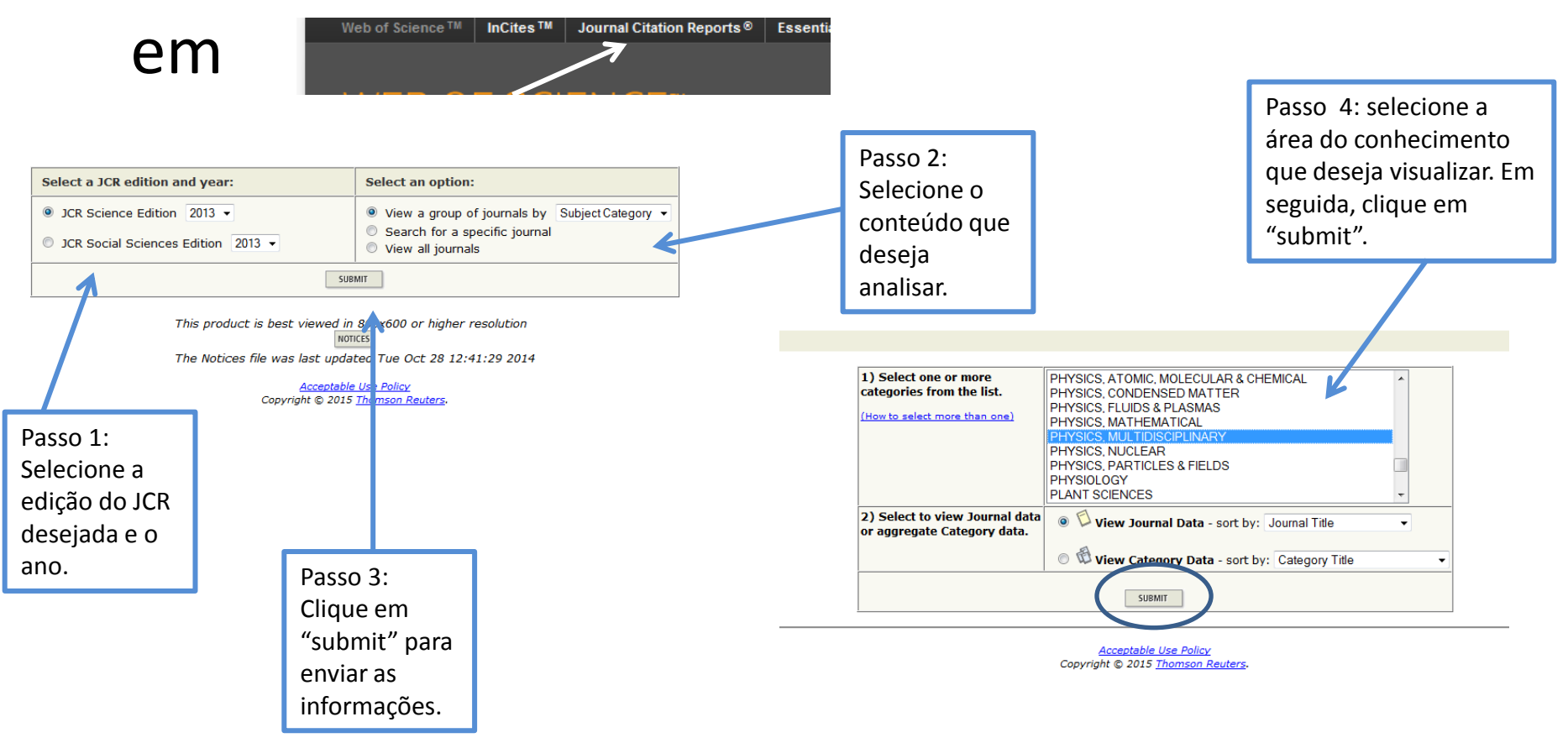

| 3    | lourr | al S  | Sun | nma | rv   | list |
|------|-------|-------|-----|-----|------|------|
| Par. | Juli  | iai v | Jun |     | II Y | LIJL |

Subject categories PHYSICS, MULTIDISCIPLINARY Journals from: ▼ SORT AGAIN

Impact Factor Sorted by:

#### 

Page 1 of 4

Journal Title Changes

Journals 1 - 20 (of 78) MARK ALL UPDATE MARKED LIST

#### Ranking is based on your journal and sort selections.

|      |      |                                                              |           |             |                  | JCR                        | Data 🕕             |          |                    | Eigenfa               | ctor® Metrics j)            |
|------|------|--------------------------------------------------------------|-----------|-------------|------------------|----------------------------|--------------------|----------|--------------------|-----------------------|-----------------------------|
| Mark | Rank | Abbreviated Journal Title<br>(linked to journal information) | ISSN      | Total Cites | Impact<br>Factor | 5-Year<br>Impact<br>Factor | Immediacy<br>Index | Articles | Cited<br>Half-life | Eigenfactor®<br>Score | Article Influence®<br>Score |
|      | 1    | REV MOD PHYS                                                 | 0034-6861 | 37647       | 42.860           | 52.577                     | 8.333              | 45       | >10.0              | 0.12864               | 32.037                      |
|      | 2    | PHYS REP                                                     | 0370-1573 | 21386       | 22.910           | 25.010                     | 4.146              | 48       | >10.0              | 0.03943               | 12.261                      |
|      | 3    | NAT PHYS                                                     | 1745-2473 | 20321       | 20.603           | 20.059                     | 5.254              | 122      | 4.1                | 0.17318               | 13.840                      |
|      | 4    | REP PROG PHYS                                                | 0034-4885 | 11421       | 15.633           | 16.627                     | 3.613              | 62       | 8.5                | 0.03444               | 8.758                       |
|      | 5    | PHYS REV X                                                   | 2160-3308 | 1130        | 8.463            | 8.472                      | 2.304              | 92       | 1.6                | 0.01022               | 5.679                       |
|      | 6    | PHYS REV LETT                                                | 0031-9007 | 378568      | 7.728            | 7.411                      | 2.143              | 3555     | 8.5                | 1.00856               | 3.466                       |
|      | 7    | PHYS LETT B                                                  | 0370-2693 | 60958       | 6.019            | 4.156                      | 2.127              | 777      | >10.0              | 0.11680               | 1.556                       |
|      | 8    | PHYS TODAY                                                   | 0031-9228 | 3787        | 5.893            | 5.249                      | 1.585              | 41       | >10.0              | 0.01014               | 2.969                       |
|      | 9    | SOFT MATTER                                                  | 1744-683X | 22408       | 4.151            | 4.429                      | 0.990              | 1200     | 2.8                | 0.09226               | 1.286                       |
|      | 10   | NEW J PHYS                                                   | 1367-2630 | 19246       | 3.671            | 3.677                      | 0.981              | 915      | 3.9                | 0.12693               | 1.957                       |
|      | 11   | RIV NUOVO CIMENTO                                            | 0393-697X | 551         | 3.364            | 3.180                      | 0.000              | 11       | >10.0              | 0.00131               | 1.573                       |
|      | 12   | J PHYS CHEM REF DATA                                         | 0047-2689 | 5474        | 3.108            | 4.118                      | 1.214              | 14       | >10.0              | 0.00216               | 1.526                       |
|      | 13   | CLASSICAL QUANT GRAV                                         | 0264-9381 | 14313       | 3.103            | 2.757                      | 1.308              | 415      | 6.3                | 0.04300               | 1.114                       |
|      | 14   | ANN PHYS-NEW YORK                                            | 0003-4916 | 12297       | 3.065            | 2.739                      | 1.020              | 203      | >10.0              | 0.01417               | 1.281                       |
|      | 15   | QUANTUM INF PROCESS                                          | 1570-0755 | 1011        | 2.960            | 2.441                      | 0.727              | 256      | 2.1                | 0.00330               | 0.733                       |
|      | 16   | PROG THEOR EXP PHYS                                          | 2050-3911 | 264         | 2.745            | 2.745                      | 0.832              | 143      | 1.1                | 0.00126               | 1.483                       |
|      | 17   | EPL-EUROPHYS LETT                                            | 0295-5075 | 19897       | 2.269            | 2.112                      | 0.593              | 859      | 6.2                | 0.07287               | 1.004                       |
|      | 18   | PROG THEOR PHYS                                              | 0033-068X | 5835        | 2.056            | 1.834                      |                    | 0        | >10.0              | 0.00740               | 0.714                       |
|      | 19   | ACTA PHYS SLOVACA                                            | 0323-0465 | 273         | 2.000            | 2.586                      | 0.000              | 1        | 6.8                | 0.00053               | 1.093                       |
|      | 20   | CONTEMP PHYS                                                 | 0010-7514 | 1119        | 1.975            | 2.423                      | 0.250              | 8        | 9.9                | 0.00201               | 1.243                       |

MARK ALL UPDATE MARKED LIST Journals 1 - 20 (of 78)

#### 

Page 1 of 4

#### Enviando arquivos para o EndNote<sup>®</sup> Online

- O EndNote<sup>®</sup> online é uma plataforma para gerenciamento de referências e elaboração de bibliografias automáticas.
- O acesso à ele é gratuito através da Web of Science<sup>™</sup>. A versão software é paga.

Para enviar arquivos para o Endnote<sup>®</sup>

| Web of Science TM InCites TM Journal Ci                                    | ation Reports® Essential Science Indicators M EndNote®                                                                                                    | Amanda 🔻 Ajuda Português 🔻                                                            |
|----------------------------------------------------------------------------|----------------------------------------------------------------------------------------------------|---------------------------------------------------------------------------------------|
| WEB OF SCIENC                                                              | ⊟™                                                                                                    |                                                                                       |
| Pesquisa                                                                   | Minhas ferramentas 🔻 Histó                                                                                                    | órico de pesquisa Lista marcada                                                       |
| Resultados: 4.157<br>(de Principal Coleção do Web of Science)              | Classificar por: Data de publicação mais recente para mais antiga 🗸                                                                                                    | ◀ Página 1 de 416 ►                                                                   |
| Você pesquisou por: Tópico:<br>(physics AND education)Mais<br>Criar alerta | <ul> <li>Selecionar página</li> <li>Salvar no EndNote o </li> <li>Adicionar à Lista marcada</li> <li>Salvar no EndNote on-line</li> <li>Salvar no EndNote para desktop</li> <li>Demonstration of a non-conte</li> </ul>                                                                                                    | E Analisar resultados<br>III Criar relatório de citações<br>tor Número de citações: 0 |
| Refinar resultados                                                         | Por: Klopfer, Michael; Satchouk, VI       Salvar no ResearcherID - Eu escrevi estas publicações         NUCLEAR INSTRUMENTS & METI       Salvar em outros formatos de arquivo         TORS SPECTROMET       DETECTORS AND ASSOCIATED EQUIPMENT Volume: 779         Páginas: 124-131       Publicado: APR 11 2015                                                                                                    | (da Principal Coleção do<br>'ERS Web of Science)                                      |
| Procurar nos resultados                                                    | Conceptual, procedural, and declarative reflection on students' structural knowledge     physics                                                                                                    | in Número de citações: 0<br>(da Principal Coleção do                                  |
| Categorias do Web of Science  EDUCATION EDUCATIONAL RESEARCH (1,504)       | <ul> <li>Por: Sarwar, Gul Shahzad; Trumpower, David L.</li> <li>ETR&amp;D-EDUCATIONAL TECHNOLOGY RESEARCH AND DEVELOPMENT Volume: 63 Edição: 2 Páginas: 185<br/>Publicado: APR 2015</li> <li>Ss-F-X</li> <li>Visualizar resumo</li> </ul>                                                                                                    | Web of Science)<br>5-201                                                              |
| Selecione os<br>arquivos que<br>deseja enviar.                             | <ul> <li>Identifying potential types of guidance for supporting student inquiry when using virtual and remote labs in science: a literature review</li> <li>Por: Zacharia, Zacharias C.; Manoli, Constantinos; Xenofontos, Nikoletta; et al.</li> <li>ETR&amp;D-EDUCATIONAL TECHNOLOGY RESEARCH AND DEVELOPMENT Volume: 63 Edição: 2 Páginas: 257 Publicado: APR 2015</li> <li>Ss-F-X</li> <li>Visualizar resumo</li> </ul> | Número de citações: 0<br>(da Principal Coleção do<br>Web of Science)<br>7-302         |
| Tipos de documento                                                         | <ul> <li>Examining Learning Through Modeling in K-6 Science Education         Por: Louca, Loucas T.; Zacharia, Zacharias C.             JOURNAL OF SCIENCE EDUCATION AND TECHNOLOGY Volume: 24 Edição: 2-3 Edição especial: SI Págin             192-215 Publicado: APR 2015</li></ul>                                                                                                    | Número de citações: 1<br>(da Principal Coleção do<br>Web of Science)                  |

| Enviar para my.endnote.com                                 |                                          |
|------------------------------------------------------------|------------------------------------------|
| 3 registros selecionados                                   |                                          |
| Gravar conteúdo: Autor, Título, Fonte, Resumo              |                                          |
| Enviar Cancel                                              |                                          |
|                                                            | Registros enviados para my.endnote.com   |
| Antes de enviar, o<br>sistema solicita<br>uma confirmação. | 3 registros enviados para my.endnote.com |

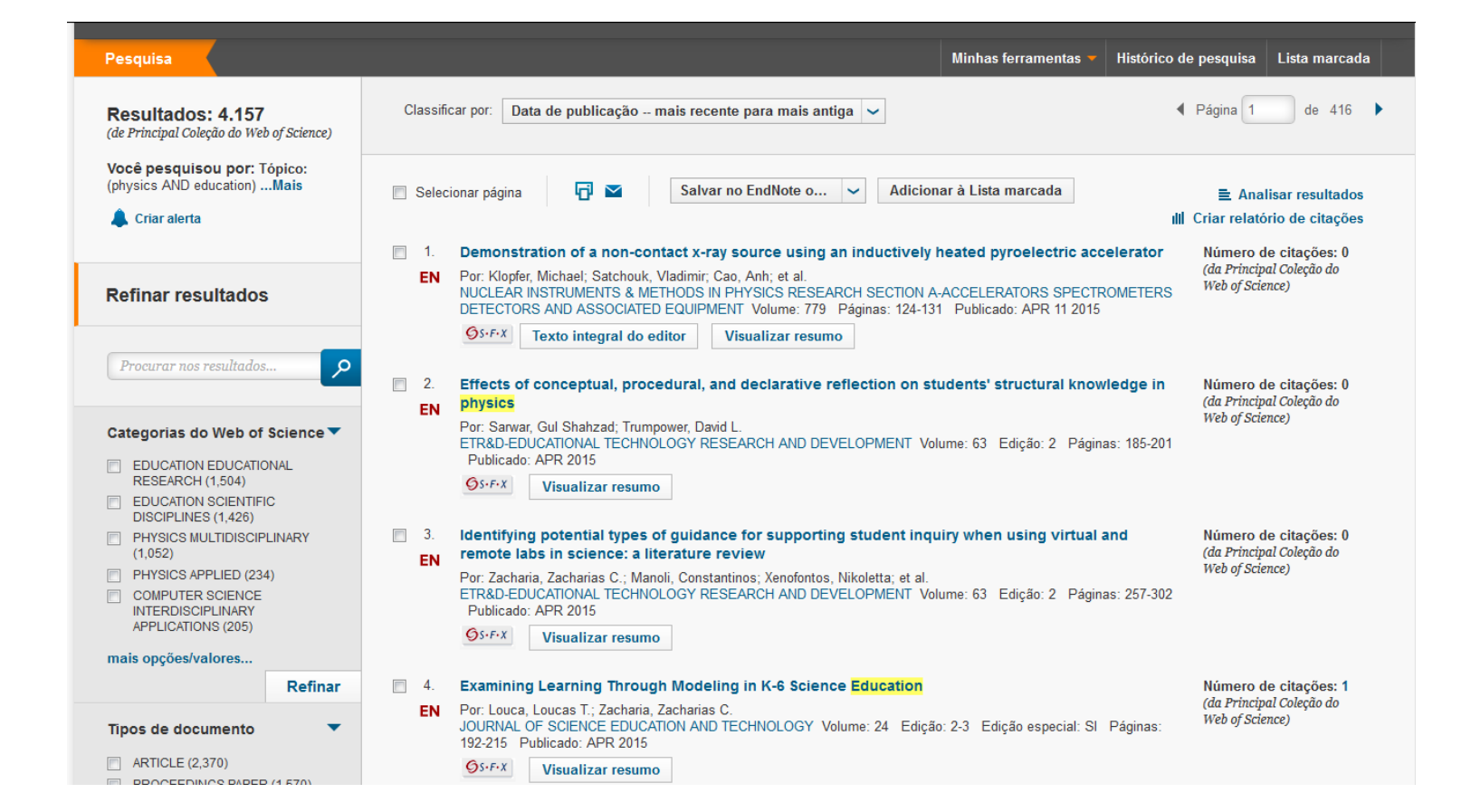

#### Scopus®

É uma base referencial do grupo Elsevier:

- 21.000 revistas revisadas por pares (2.800 são de acesso aberto).
- 70.000 de livros.
- 24 milhões de Patentes.
- ✓ É retrospectiva a 1960.
- ✓ São adicionados aproximadamente 2 milhões de registros a cada ano.

### Scopus<sup>®</sup> Principais recursos

- Alertas de citações e pesquisas.
- Índices de citações e fator de impacto.
- Elaboração de bibliografias automáticas.

#### Alerta de citação de artigos

|                                                                                                    |                                                                                                    |                                                                                                    |                                                                                                    |                                                                                                    |                                                                                                    | Scopus SciVal Amanda S                                                                                                    | Gousa ← Logout Help ←                                                                 |                                                        |
|----------------------------------------------------------------------------------------------------|----------------------------------------------------------------------------------------------------|----------------------------------------------------------------------------------------------------|----------------------------------------------------------------------------------------------------|----------------------------------------------------------------------------------------------------|----------------------------------------------------------------------------------------------------|----------------------------------------------------------------------------------------------------|---------------------------------------------------------------------------------------|--------------------------------------------------------|
| Search                                                                                                    |                                                                                                    | Alerts                                                                                                    | My list                                                                                                    |                                                                                                    |                                                                                                    | My S                                                                                                    | Scopus                                                                                |                                                        |
| TITLE-ABS-KEY (medica                                                                                                    | I AND physic                                                                                                    | cs) 🛷 Edit   🎴 Save   🏷 Seta                                                                                                    | alert   🔝 Set feed                                                                                                    |                                                                                                    |                                                                                                    |                                                                                                    |                                                                                       | Passo 1: faça login                                    |
| 13,854 documen                                                                                                    | it results                                                                                                    | View secondary documents   View 122                                                                                                    | 2 patent results   📶 Analyze search re                                                                                                    | sults                                                                                                    |                                                                                                    | Sort or                                                                                                    | : Date Cited by Relevance                                                             | na hase                                                |
| Search within results.                                                                                                    |                                                                                                    | 🔿 🖵 🗈 Export   🗐 Download                                                                                                    | View citation overview   99 V                                                                                                    | iew Cited by   More 👻                                                                                                    |                                                                                                    |                                                                                                    | Show all abstract                                                                     | s                                                      |
| Refine                                                                                                    | lude                                                                                                    | C Energy harvesting using an ar                                                                                                    | ray of granules                                                                                                    |                                                                                                    | Li, K., Rizzo, P.                                                                                                    | 2015 Journal of Vibration and Acoustics,<br>Transactions of the ASME                                                                                                    | 0                                                                                     | -                                                      |
| Source Title                                                                                                    |                                                                                                    | Capes-BR View at F                                                                                                    | Publisher                                                                                                    |                                                                                                    |                                                                                                    |                                                                                                    |                                                                                       |                                                        |
| IEEE Nuclear Science     Symposium     Conference Record                                                                                                    | (3,755)                                                                                                    | O Development of saddle-shape<br>2                                                                                                    | ed coils for accelerator magnets wou                                                                                                    | nd with YBCO-coated conductors                                                                                                    | Koyanagi, K., Takayama, S., Miyazaki, H., (),<br>Kurusu, T., Ishii, Y.                                                                                                    | 2015 IEEE Transactions on Applied<br>Superconductivity<br>25 (3), 6998826                                                                                                    | Cited by                                                                              |                                                        |
| <ul> <li>Ifmbe Proceedings</li> <li>Health Physics</li> </ul>                                                                                                    | (715)<br>(566)                                                                                                    | Capes-BR   View at F                                                                                                    | Publisher   🕞 Show abstract   Relation                                                                                                    | ad documents                                                                                                    |                                                                                                    |                                                                                                    |                                                                                       |                                                        |
| <ul> <li>Physics in Medicine<br/>and Biology</li> <li>Aip Conference</li> </ul>                                                                                                    | (557)<br>(469)                                                                                                    | Validation of the Geant4 simul<br>3                                                                                                    | ation of bremsstrahlung from thick ta                                                                                                    | irgets below 3 MeV                                                                                                    | Pandola, L., Andenna, C., Caccia, B.                                                                                                    | 2015 Nuclear Instruments and Methods in Physio<br>Research, Section B: Beam Interactions wit<br>Materials and Atoms                                                                                                    | is 0<br>h                                                                             |                                                        |
| Proceedings                                                                                                    |                                                                                                    | Capes-BR View at F                                                                                                    | Publisher                                                                                                    |                                                                                                    |                                                                                                    |                                                                                                    |                                                                                       | Passo 2: Selecione                                     |
| Year                                                                                                    | (149)                                                                                                    | O Precious life-blood of a maste                                                                                                    | r-spirit                                                                                                    |                                                                                                    | Hawkes, P.W.                                                                                                    | 2015 Ultramicroscopy                                                                                                    | 0                                                                                     | um artigo a partir                                     |
| 2014                                                                                                    | (581)<br>(1,532)                                                                                                    | Capes-BR View at F                                                                                                    | Publisher                                                                                                    |                                                                                                    |                                                                                                    |                                                                                                    |                                                                                       | de uma lista de                                        |
| <ul> <li>⊇ 2012</li> <li>⊇ 2011</li> </ul>                                                                                                    | (2,566)<br>(647)                                                                                                    | <ul> <li>Radiation-gratting of N-vinylim</li> <li>5</li> </ul>                                                                                                    | ildazole onto silicone rubber for antir                                                                                                    | hicrobial properties                                                                                                    | Melendez-Ortiz, H.I., Alvarez-Lorenzo, C.,<br>Burillo, G., (), Concheiro, A., Bucio, E.                                                                                                    | 2015 Radiation Physics and Chemistry                                                                                                    | 0                                                                                     | resultados.                                            |
| Scopus                                                                                                    |                                                                                                    |                                                                                                    |                                                                                                    |                                                                                                    |                                                                                                    | Scopus SciVal   Amanda Sousa + Lo                                                                                                    | gout Help <del>-</del>                                                                |                                                        |
| Search                                                                                                    |                                                                                                    | Alerts                                                                                                    | My list                                                                                                    |                                                                                                    |                                                                                                    |                                                                                                    |                                                                                       |                                                        |
|                                                                                                    |                                                                                                    |                                                                                                    |                                                                                                    |                                                                                                    |                                                                                                    | My Scopus                                                                                                    |                                                                                       |                                                        |
| Back to results   < Previous Capes-BR   View                                                                                                    | 2 of 13,854                                                                                                    | Next><br>B≯ Export   📮 Download   More ▼                                                                                                    |                                                                                                    |                                                                                                    |                                                                                                    | My Scopus                                                                                                    |                                                                                       |                                                        |
| Back to results   < Previous Capes-BR   View HEEE Transactions on A                                                                                                    | 2 of 13,854 wat Publisher   1                                                                                                    | Next ><br>■ Export   ■ Download   More ▼<br>conductivity                                                                                                    |                                                                                                    |                                                                                                    |                                                                                                    | My Scopus                                                                                                    |                                                                                       |                                                        |
| Back to results   < Previous Capes-BR   Viev IEEE Transactions on A Volume 25, Issue 3, 1 June 20                                                                                                    | 2 of 13,854 wat Publisher                                                                                                    | Next ><br>■> Export    ■ Download   More  ~<br>conductivity<br>ber 6998826                                                                                                    |                                                                                                    |                                                                                                    |                                                                                                    | My Scopus Cited by 0 documents Inform me when this document is dired in                                                                                                    | Scopus:                                                                               |                                                        |
| Back to results   < Previous Capes-BR   Viev IEEE Transactions on A Volume 25, Issue 3, 1 June 2 Development of                                                                                                    | 2 of 13,854 m<br>v at Publisher   I<br>Applied Superc<br>2015, Article num<br>f saddle-s                                                                                                    | Next ><br>Devent Download   More ~<br>conductivity<br>ber 699826<br>shaped coils for accelera                                                                                                    | tor magnets wound with                                                                                                    | YBCO-coated conductors                                                                                                    | <b>S</b> (Article)                                                                                                    | My Scopus Cited by 0 documents Inform me when this document is cited in Set clation elert   Stocation feed                                                                                                    | Scopus:                                                                               |                                                        |
| Back to results   < Previous<br>Capes-BR   Viev<br>IEEE Transactions on A<br>Volume 25, Issue 3, 1 June 2<br>Development of<br>Koyanagi, K 🖾, Takayar                                                                                                    | 2 of 13,854 u<br>w at Publisher   I<br>Applied Superci<br>2015, Article num<br>f saddle-s                                                                                                    | Next ><br>Devort   Download   More ~<br>conductivity<br>ber 6998826<br>shaped coils for accelera<br>N, H, Tosska, T, Tasski, K, Kurusu, T,                                                                                                    | Itor magnets wound with                                                                                                    | 1 YBCO-coated conductors                                                                                                    | <b>S</b> (Article)                                                                                                    | My Scopus Cited by 0 documents Inform me when this document is cited in Set clation alert   Set clation feed Related documents                                                                                                    | Scopus:                                                                               |                                                        |
| Back to results   < Previous <table>          Capes-BR         / Viev           IEEE Transactions on A         // Volume 25, Issue 3, 1 June 2           Development of         Koyanagi, K. 📽, Takayar           Abstract         // Volume 25, Issue 3, 1 June 2</table>                                                       | 2 of 13,854<br>w at Publisher   I<br>Applied Superc<br>2015, Article num<br>f saddle-s<br>ma, S., Miyazal                                                                                                    | Next ><br>■ Export   ■ Download   More ~<br>conductivity<br>ber 6998826<br>shaped coils for accelera<br>k, H, Tosaka, T, Tasaki, K, Kurusu, T,                                                                                                    | I <b>tor magnets wound with</b>                                                                                                    | 1 YBCO-coated conductors                                                                                                    | S (Article) ▼ View references                                                                                                    | My Scopus Cited by 0 documents Inform me when this document is cited in Set clation alert I S Set clation feed Related documents Fabrication of three-dimensional HTS co                                                                                                    | Scopus:                                                                               |                                                        |
| Back to results   < Previous<br>Capes-BR   Viev<br>IEEE Transactions on A<br>Volume 25, Issue 3, 1 June 2<br>Development of<br>Koyanagi, K I , Takayai<br>Abstract<br>With the advances mad<br>main ings in most acce                                                                                                    | 2 of 13,854  <br>Applied Superc<br>2015, Article num<br>f sacicle-s<br>ima, S., Miyazal<br>de in accelerat<br>elerators are la                                                                                                    | Next ><br>■ Expert   ■ Download   More ~<br>conductivity<br>ber 6998826<br>shaped coils for accelera<br>kj. H, Tosaka, T, Tasaki, K, Kurusu, T,<br>tor technologies, particle accelerators<br>arge; for example, even the smallest of                                                                                                    | Itor magnets wound with<br>Ishii, YToshiba Corporation, Volohama, Ja<br>are being employed in a wide rang<br>arbon cancer therapy accelerator ha                                                                                                    | ) of fields such as physics, biology, an                                                                                                    | S (Article)<br>View references<br>d medical treatment. However, the diameters of<br>r20 m. Since a rotating gantry for a carbon-ion bo                                                                                                    | My Scopus Cited by 0 documents Inform me when this document is cited in Set clation elert Set clation feed Related documents Telayama, S., Koyanagi, K., Tosata, T. (2015) EET Transactions on Appled Supercon Percent prograss of heavy in concentry                                                                                                    | Scopus:                                                                               |                                                        |
| Back to results   < Previous<br>Capes-BR   Viev<br>IEEE Transactions on A<br>Volume 25, Issue 3, 1 June 2<br>Development of<br>Koyanagi, K I , Takayai<br>Abstract<br>With the advances mad<br>main rings in most acce<br>is also very large comp<br>accelerators, it is neces                                                   | 2 of 13,854 if<br>w at Publisher    <br>Applied Superc<br>2015, Article num<br>f saddle-s<br>ma, S., Miyazai<br>de in accelerat<br>eleferators are la<br>eleferators are la<br>eleferators are la<br>mared with the<br>ssary to reduc                                      | Next ><br>■ Export   ■ Downbad   More ~<br>conductivity<br>ber 6998826<br>shaped coils for accelera<br>k, H, Tosaki, K, Tasaki, K, Kurusu, T,<br>tor technologies, particle accelerators<br>arge; for example, even the smallest c<br>e gantry for a proton beam, widespri<br>te the bending radius of the carbon-ior                                                                                                    | Itor magnets wound with<br>Ishii, YToshiba Corporation, Yokohama, Ja<br>are being employed in a wide rang<br>sarbon cancer therapy accelerator has<br>and adoption of this therapy system<br>beam. One way to achieve this is to                                                                                                    | YBCO-coated conductor pan      of fields such as physics, biology, an s a main ring diameter of approximately     has been restricted. In order to pron     ouse superconducting magnets with hi                                                                                                    | ♥ View references<br>d medical treatment. However, the diameters of<br>20 m. Since a rotating ganty for a carbon-ion bi<br>note widespread adoption of carbon cancer ther<br>spior magnetic fields. High-Tic superconducting (H                                                                                                    | My Scopus           Cited by 0 documents           Inform me when this document is cited in           Set clation aiert           Set clation aiert           Tabayana: Transactions on Appled Supercon<br>acceleration regined Supercon appled Supercon<br>app           Precent progress of heavy-ion cancer rai<br>with NIRS+IMAAC           Tobayana: K, Forsdaw, T, Hara, Y.                                                                                                    | Scopus:<br>Is to<br>Suctivity<br>Juctivity<br>Pass                                    | so 3: clique no                                        |
| Back to results   < Previous<br>Capes-BR   View<br>IEEE Transactions on A<br>Volume 25, Issue 3, 1 June 2<br>Development of<br>Koyanagi, K 💐, Takayar<br>Abstract<br>With the advances mad<br>main rings in most acce<br>is also very large com<br>accelerators, it is neces<br>magnets have higher th<br>HTS conductor has anis | 2 of 13,854 if<br>w at Publisher    <br>Applied Superc<br>2015, Article num<br>f saccleres<br>f saccleres<br>leerators are la<br>pared with th<br>ssary to reduc<br>vermal stability<br>softopic bendin                                                                    | Next ><br>■ Export   ■ Downbad   More ~<br>conductivity<br>ber 6598826<br>shaped coils for accelera<br>k, H, Tosaki, K, Kurusu, T,<br>tor technologies, particle accelerators<br>arge; for example, even the smallest c<br>gantry for a proton beam, widespri<br>te the bending radius of the carbon-ior<br>and need lower power consumption<br>gfaxbiblity because of its tape shape                                                                                             | Itor magnets wound with<br>Ishii, Y.Toshiba Corporation, Yokohama, Ja<br>are being employed in a wide rang<br>arbon cancer therapy accelerator ha<br>ead adoption of this therapy system<br>n beam. One way to achieve this is 1<br>for cooling than low-Te supercondu                                                                                                    | <ul> <li>PBCO-coated conductor:</li> <li>pan</li> <li>of fields such as physics, biology, an<br/>s a main ring diameter of approximately<br/>in has been restricted. In order to pron<br/>o use superconducting magnets with hi<br/>ting (LTS) magnets. Although saddle-s<br/>rHTS saddle-shaped coils, a number of</li> </ul>             | ♥ View references<br>d medical treatment. However, the diameters of<br>20 m. Since a rotating ganty for a carbon-ion b<br>note widespread adoption of carbon cancer the<br>gher magnetic fields. High-Tc superconducting (H<br>haped coils are suitable for accelerator magnets<br>coils were fabricated and tested. The test coils v                                                                                | My Scopus      Cited by 0 documents      Inform me when this document is cited in     Set clation alert     Gation alert     Tabrication of three-dimensional HTS co     accelerator magnets     Kelated documents      Fabrication of three-dimensional HTS co     accelerator magnets     Kelated documents      Fabrication of three-dimensional HTS co     accelerator magnets     Kelated documents      Fabrication of three-dimensional HTS co     accelerator magnets     Kelated documents      Fabrication of three-dimensional HTS co     accelerator magnets     Kelated documents      Fabrication of three-dimensional HTS co     accelerator magnets     Kelated documents     Fabrications of Aceeded     Kelated documents     Fabrications of Aceeded     Kelated     Kelated | scopus:<br>us to:<br>Juctivity<br>Hotherapy<br>Jear<br>Ícor                           | so 3: clique no<br>ne de sino, onde                    |
| Back to results   < Previous<br>Capes-BR   View<br>IEEE Transactions on A<br>Volume 25, Issue 3, 1 June 2<br>Development of<br>Koyanagi, K 📽 , Takayai<br>Abstract<br>With the advances mad<br>main rings in most acces<br>magnets have higher th<br>HTS conductor has anis<br>about 400 mm long and<br>oplicanceurger character | 2 of 13,854 if<br>v at Publisher    <br>Applied Superc<br>2015, Article num<br>f saddle-s<br>learnors, Miyazal<br>le in accelerata<br>elerators are la<br>pared with the<br>sary to reduc<br>vermal stability<br>sotropic bendin<br>4 160 mm widi<br>gritics in linum widi | Nect ><br>■ Export   ■ Downbad   More ~<br>conductivity<br>ber 6998226<br>shaped coils for accelerat<br>k, H, Tosaka, T, Tasaki, K, Kurusu, T,<br>tor technologies, particle accelerators<br>arge; for example, even the smallest c<br>gantry for a proton beam, widespri<br>te the bending radius of the carbon-ior<br>and need lower power consumption<br>glexibility because of its tape shape<br>te. Each test coll was wound using a<br>d nitnena A, ninder value nave 70 um | Itor magnets wound with<br>Ishi, Y.Toshiba Corporation, Yokohama, Ja<br>are being employed in a wide rang<br>arbon cancer therapy accelerator ha<br>ad adoption of this therapy system<br>n beam. One way to achieve this is t<br>for cooling than low-Tc superconduc<br>. To evaluate winding technologies for<br>n approximately 45-m-dong 4-mm winding<br>a bitained fromgehut an electric fed | > of fields such as physics, biology, an<br>s a main ring diameter of approximately<br>1 has been restricted. In order to pron<br>o use superconducting magnets with hi-<br>ting (LTS) magnets. Although sadle-se<br>+ ITS saddle-shaped coils, a number of<br>fe YBa2Cu3Ox (YBCO)-coated conduc<br>4 range down to 10.7 V/m which indered | ♥ View references d medical treatment. However, the diameters of 20 m. Since a rotating garty for a carbon-ion b hore widespread adoption of carbon cancer the gher magnetic fields. High-Tc superconducting (H haped coils are suitable for accelerator magnets coils were fabricated and tested. The test coils tors. Some of the coils were excited to measure tet that the superconduction promative sword hore. | My Scopus      Cited by 0 documents      Inform me when this document is cited in     Set claston alert     Set claston alert     Related documents      Takayama S, Koyanogi K, Tosaka, T     Takayama S, Koyanogi K, Tosaka, T     Catis) EEE Transactons on Appled Supercon app     Recent progress of heavy-ion cancer ray     with NIRS-HIMAC     Node, K, Fundawa, T, Hara, Y.     (2013) tith international Topcal Meeting on Nur     A Paylon S Superconducting rotating-gan     the     Teakyano S Superconducting rotating-gan     the                                                                                                    | scopus:<br>Is too<br>Juctivity<br>Iotherapy<br>Pas:<br>Jear<br>If Cor<br>ry for se la | so 3: clique no<br>ne de sino, onde<br>ê "Set citation |

#### Alerta para busca

| Scopus                                                     |                                                                                    |                                                                          |                                                     |                                              | Scopus SciVal Amanda S                                                                                               | ousa 🗸 Logout Help 🗸    |
|------------------------------------------------------------|------------------------------------------------------------------------------------|--------------------------------------------------------------------------|-----------------------------------------------------|----------------------------------------------|----------------------------------------------------------------------------------------------------|-------------------------|
| Search                                                     | Alerts                                                                             | My list                                                                  |                                                     |                                              | My S                                                                                                    | copus                   |
| TITLE-ABS-KEY (medical AND physics)                        | of Edit   🔛 Save   🔖                                                               | Set alert   🔊 Set feed                                                   |                                                     |                                              |                                                                                                    |                         |
| 13,854 document results View                               | w secondary documents   View                                                       | / 122 patent results   📶 Analyze search results                          |                                                     |                                              | Sort on                                                                                                    | Date Cited by Relevance |
| Search within results                                      | 🔾 🗸 🗗 Export   🗐 Down                                                              | nload   📶 View citation overview   99 View Cited by   More 🛩             |                                                     |                                              |                                                                                                    | Show all abstracts      |
| Refine                                                     | O Energy harvesting using a<br>1                                                   | an array of granules                                                     | Li, K., Rizzo, P.                                   |                                              | 2015 Journal of Vibration and Acoustics,<br>Transactions of the ASME                                                 | 0                       |
| Passo 1: na lista de                                       | Capes-BR Vie                                                                       | w at Publisher                                                           |                                                     |                                              |                                                                                                    |                         |
| resultados de                                              | Development of saddle-s<br>2                                                       | haped coils for accelerator magnets wound with YBCO-coated condu         | ctors Koyanagi, K., Takaya<br>Kurusu, T., Ishii, Y. | ma, S., Miyazaki, H., ()                     | ), 2015 IEEE Transactions on Applied<br>Superconductivity<br>25 (3), 6998826                                         | 0<br>Cited<br>by        |
| busca, clique em<br>"Set alert".                           | Capes-BR   Vie<br>Validation of the Geant4 s<br>3                                  | w at Publisher                                                           | Pandola, L., Andenna                                | a, C., Caccia, B.                            | 2015 Nuclear Instruments and Methods in Physic<br>Research, Section B: Beam Interactions with<br>Materials and Atoms | s 0<br>1                |
| Proceedings                                                | Capes-BR Vie                                                                       | w at Publisher                                                           |                                                     |                                              |                                                                                                    |                         |
| Year                                                       | O Precious life-blood of a m                                                       | naster-spirit                                                            | Hawkes, P.W.                                        |                                              | 2015 Ultramicroscopy                                                                                                 | 0                       |
| 2015 (149)<br>2014 (591)                                   | 4                                                                                  |                                                                          |                                                     |                                              |                                                                                                    |                         |
| Q 2013 (1,532)                                             | Capes-BR Vie                                                                       | w at Publisher                                                           | Maléadas Oria III. (                                |                                              | 0045 Dediction Dhusion and Obersister                                                                                |                         |
| <ul> <li>○ 2012 (2,566)</li> <li>○ 2014 (2,756)</li> </ul> | 5 Radiation-gratting of N-VI                                                       | nyiimidazole onto silicone rubber for antimicrobiai properties           | Burillo, G., (), Cond                               | Alvarez-Lorenzo, C.,<br>heiro, A., Bucio, E. | 2015 Radiation Physics and Chemistry                                                                                 | 0                       |
|                                                            | Scopus                                                                             |                                                                          |                                                     |                                              |                                                                                                    |                         |
|                                                            | Search<br>Save a Searcl<br>A Search Alert is a saved<br>Note: Results from non-Sco | Alerts My list                                                           | e found you will receive an e-mail with             |                                              |                                                                                                    |                         |
|                                                            |                                                                                    |                                                                          |                                                     |                                              |                                                                                                    |                         |
|                                                            | Searcn:<br>Name of alert                                                           | IIILE-ABS-RET (medical AND physics )   J Edit                            |                                                     |                                              |                                                                                                    |                         |
|                                                            | E mail address(co)                                                                 | medical physics                                                          |                                                     |                                              |                                                                                                    |                         |
|                                                            | E-mail autress(es).                                                                | moura.amandaggmarr.com                                                   |                                                     |                                              |                                                                                                    |                         |
|                                                            |                                                                                    | Separate multiple email addresses by a semicolon, comma, space or enter. |                                                     | Г                                            |                                                                                                    |                         |
|                                                            | Frequency:                                                                         | Every week                                                               | _                                                   |                                              | Passo 2: defina as                                                                                                   |                         |
|                                                            | E-mail format:<br>Status:                                                          | HTML      Text     Active Inactive                                       |                                                     |                                              | configurações do                                                                                                    |                         |
|                                                            | Statu3.                                                                            | (* = Required fields)                                                    |                                                     |                                              | alerta e em seguida,                                                                                                 |                         |
|                                                            |                                                                                    |                                                                          | Cancel   Save                                       | ٦                                            | clique em "Save".                                                                                                    |                         |

#### Gerenciando alertas

| Sco                                   | opus                                                                                                    |                                                                  |               |                                                                    |             |             | Scopus   | SciVal | Amanda Sou | isa <del>↓</del> Logout Help <del>↓</del> |
|---------------------------------------|----------------------------------------------------------------------------------------------------|------------------------------------------------------------------|---------------|--------------------------------------------------------------------|-------------|-------------|----------|--------|------------|-------------------------------------------|
| Sea                                   | ırch                                                                                                    | Alerts                                                           | My list       |                                                                    |             |             |          | My Sco | opus       |                                           |
| Aler                                  | ts                                                                                                    |                                                                  |               |                                                                    |             |             |          |        |            |                                           |
| ▼ Sear<br>Manage<br>Note: Re<br>Searc | ch alerts Author citation alerts<br>the alerts you have set in Scopus.<br>suits from non-Scopus databases will no<br>h Alerts | Document citation alerts<br>of be included in the alert e-mails. |               |                                                                    |             |             |          |        |            |                                           |
| You wil                               | I receive an alert each time one of th                                                                                        | iese searches renders new results in                             | Scopus.       |                                                                    |             |             |          |        |            | 🔖 Set new search alert                    |
|                                       | Saved on                                                                                                    | Alert name                                                       |               | Search                                                             | Frequency   | View        | Set feed | Edit   | Delete     | Status                                    |
| 6                                     | 17 Apr 2015                                                                                                    | medical physics                                                  |               | TITLE-ABS-KEY ( medical AND physics )                              | Every week  | New results | 2        | 3      | ×          | (U) Active                                |
| 5                                     | 14 Apr 2014                                                                                                    | sustainability economics                                         |               | TITLE-ABS-KEY ( sustainability AND<br>economics )                  | Every week  | New results | 2        | 3      | ×          | C Active                                  |
| 4                                     | 18 Jun 2013                                                                                                    | "fry, peter h." 14219073100                                      |               | AU-ID ( <b>"Fry, Peter H."</b> 14219073100 )                       | Every week  | New results | 2        | 3      | ×          | C Active                                  |
| 3                                     | 18 Jun 2013                                                                                                    | aids linguistic*                                                 |               | TITLE-ABS-KEY ( $aids\;\;\text{AND}\;\;linguistic^*\;)$            | Every month | New results |          | 3      | ×          | C Active                                  |
| 2                                     | 16 May 2013                                                                                                    | museology                                                        |               | TITLE-ABS-KEY ( <b>museology</b> )                                 | Every week  | New results | 2        | 3      | ×          | C Active                                  |
| 1                                     | 18 Apr 2013                                                                                                    | "universidade federal do rio de jan                              | eiro" 6000036 | ( AF-ID ( "Universidade Federal do Rio<br>de Janeiro" 60000036 ) ) | Every month | New results | 2        | 3      | ×          | C Active                                  |
|                                       |                                                                                                    |                                                                  |               |                                                                    |             |             |          |        |            |                                           |

#### Criação de bibliografias automáticas

| Scopus                                                                                                    |                                                                         |                                                                                                    |                                                                                                    |                                                                                 | Scopus SciVal Amanda Sousa                                                                                                    |                                         |                           |        |
|----------------------------------------------------------------------------------------------------|-------------------------------------------------------------------------|----------------------------------------------------------------------------------------------------|----------------------------------------------------------------------------------------------------|---------------------------------------------------------------------------------|----------------------------------------------------------------------------------------------------|-----------------------------------------|---------------------------|--------|
| Search                                                                                                    | Alerts                                                                  | My list                                                                                                    |                                                                                                    |                                                                                 | My Scopu:                                                                                                    |                                         |                           |        |
| TITLE-ABS-KEY ( medical AND physic                                                                           | s) 🛷 Edit   🔛 Save   🏷 Set aler                                         | rt   🔊 Set feed                                                                                                    |                                                                                                    |                                                                                 |                                                                                                    |                                         |                           |        |
| 13,854 document results.                                                                                     | /ew secondary documents   View 122 pa                                   | Itent results   I Analyze search results I View citation overview   I View Cited by   I view y of granules bisher coils for accelerator magnets wound with YBCO-co bisher bisher bisher bisher bisher bisher bisher | even veferences<br>+ Ada to My List<br>Create bibliography<br>Dent UL, K., Rizzo, P.<br>Koyanagi, K., Takayama, S., M<br>Print V Pandola, L., Andenna, C., Cac<br>Hawkes, P.W. | 2015 Journ<br>Trans<br>Scopus<br>Search<br>Output: Print,                       | Passo 2: Selecion<br>artigos necessár<br>para a bibliografi<br>Alerts<br>E-mail or Create a Biblio                                                                                                    | ie os<br>ios<br>a.<br>My lis<br>ography | t                         |        |
| 2015 (149)<br>2014 (581)<br>2014 (581)<br>2015 (149)<br>2014 (149)                                           | 4<br>Capes-BR View at Put<br>Capes-BR View at Put                       | blisher                                                                                                    |                                                                                                    | Output type: Select                                                             | ct the desired output type for the 5 selected of<br>2 E-mail                                                                                                    | aphy) from<br>but styles.               |                           |        |
| rtigos necessári<br>ara a bibliografi                                                                        | a.                                                                      | Passo 3: Selecion<br>formato da biblio<br>Em seguida, cliqu                                                                                                    | e o<br>ografia.<br>Ie em                                                                                                    | Bibliography:     Format: HTML     Style: APA 6     APA 6     Autho     Title o | Sth - American Psychological Association     Sth - American Psychological Association, 6     Sth - American Psychological Association, 6     or, A A, Author, B. B, & Author, C. C. (2005),     of article. <i>Title of Journal</i> , <i>1</i> (02, 49-53. | n, 6th Edition<br>< Baci<br>th Edition  | v<br>k   Create           |        |
| uikBib <sup> Status: Bibliograph</sup>                                                                       | ny Created in <b>APA 6th - Ame</b>                                      | "Create".                                                                                                    | Always check your references for accuracy. C                                                                                                    | lick <u>here</u> for more infor                                                 | mation.                                                                                                    |                                         | Print Save                | E-Mail |
| s, P. W. (2015). Precious life-bl<br>agi, K., Takayama, S., Miyazaki,<br>ttrieved from <u>www.scopus.com</u> | ood of a master-spirit. <i>Ultran</i><br>H., Tosaka, T., Tasaki, K., Ku | nicroscopy, 152, 21-34. Retrieved fro<br>ırusu, T., & Ishii, Y. (2015). Developm                                                                                                    | References<br>m <u>www.scopus.com</u><br>nent of saddle-shaped coils for accelerato                                                                                            | r magnets wound wit                                                             | th YBCO-coated conductors. IEEE Tra                                                                                                    | ansactions on Applie                    | d Superconductivity, 25(; | 3)     |

Li, K., & Rizzo, P. (2015). Energy harvesting using an array of granules. Journal of Vibration and Acoustics, Transactions of the ASME, 137(4) Retrieved from www.scopus.com

Meléndez-Ortiz, H. I., Alvarez-Lorenzo, C., Burillo, G., Magariños, B., Concheiro, A., & Bucio, E. (2015). Radiation-grafting of N-vinylimidazole onto silicone rubber for antimicrobial properties. Radiation Physics and Chemistry, 110, 59-66. Retrieved from www.scopus.com

Pandola, L., Andenna, C., & Caccia, B. (2015). Validation of the Geant4 simulation of bremsstrahlung from thick targets below 3 MeV. Nuclear Instruments and Methods in Physics Research, Section B: Beam Interactions with Materials and Atoms, 350, 41-48. Retrieved from www.scopus.com

## Índices de citação

• Índices de citações de artigos a partir de uma busca

|                                                         | Scopus                                                                                                  |                              |                                                                                                    |                                                                       |                                                      |                                                                                                    | Scopus SciVal Ama                                                 | Amanda Sousa - Logout Help -     |  |
|---------------------------------------------------------|----------------------------------------------------------------------------------------------------|------------------------------|----------------------------------------------------------------------------------------------------|-----------------------------------------------------------------------|------------------------------------------------------|----------------------------------------------------------------------------------------------------|-------------------------------------------------------------------|----------------------------------|--|
|                                                         | Search                                                                                                  |                              | Alerts                                                                                                    | My list                                                               |                                                      |                                                                                                    |                                                                   | My Scopus                        |  |
|                                                         | TITLE-ABS-KEY (medical AN                                                                               | D physics )                  | of Edit   🔛 Save   🏷 Set alert                                                                               | Set feed                                                              |                                                      |                                                                                                    |                                                                   |                                  |  |
|                                                         | 13,854 document res                                                                                     | sults vie                    | w secondary documents   View 122 pater                                                                       | t results   📶 Analyze search res                                      | ults                                                 |                                                                                                    |                                                                   | Sort on: Date Cited by Relevance |  |
|                                                         | Search within results                                                                                   | ٩                            | 🗹 🗸 🗈 RIS export 🗸   📮 Downloa                                                                               | d View citation overview                                              | 99 View Cited by   More 👻                            |                                                                                                    |                                                                   | Show all abstracts               |  |
|                                                         | Refine<br>Limit to Exclude                                                                              |                              | Present status of medical radiolog     Capes-BR View at Publis                                               | iCal physics in Durgana                                               |                                                      | Vassileva, J.                                                                                                   | 2009 IFMBE Proceedings                                            | 0                                |  |
|                                                         | Source Title UEEE Nuclear Science (3 Symposium Conference Record Utmbe Proceedings                      | 3,755)                       | IAEA support to medical physics in 2                                                                         | nuclear medicine                                                      |                                                      | Meghzifene, A., Sgouros, G.                                                                                     | 2013 Seminars in Nuclear Medicine                                 | 2                                |  |
|                                                         | <ul> <li>Health Physics</li> <li>Physics in Medicine<br/>and Biology</li> <li>Aip Conference</li> </ul> | (566)<br>(557)<br>(469)      | Capes BK     View at Public     S     Medical physics degree: A mature     3     Capes BR     View at Public | choice for Greece                                                     |                                                      | Koutsojannis, C., Kaplanis, S.                                                                                  | 2009 IFMBE Proceedings                                            | 0                                |  |
|                                                         | Proceedings Year 2015                                                                                   | (149)                        | Medical physics is alive and well a                                                                          | nd growing in South East Asia                                         |                                                      | Ng, K., Pirabul, R., Peralta, A., Soejoko, D.                                                                   | 1997 Australasian Physical and Engineerir<br>Sciences in Medicine | ng 4                             |  |
|                                                         | ○ 2014<br>○ 2013 (*<br>○ 2012 (2                                                                        | (581)<br>1,532)<br>2,566)    | I Medical physics education and trais                                                                        | ning in South East Asia                                               |                                                      | Krisanachinda, A., Hoa, N.V., Lee, J.C.L., (),<br>Soejoko, D., Wong, T.J.                                       | 2009 IFMBE Proceedings                                            | 2                                |  |
| Selecione alguns<br>artigos para visualizar             | t <b>or Name</b><br>endee, W.R.                                                                         | (64)                         | Capes-BR View at Publis     A case study of successful e-learn     6 teachers of the upper secondary le      | <sup>her</sup><br>ing: A web-based distance cours<br>vel              | e in medical physics held for school                 | Jönsson, BA.                                                                                                    | 2005 Medical Engineering and Physics                              | 12                               |  |
| as citaçoes. Em<br>seguida, clique em<br>'View citation | amaya, i.<br>svin, C.S.<br>anagida, T.<br>oshida, E.                                                    | (59)<br>(54)<br>(51)<br>(51) | Introduction to medical physics (Ra<br>7                                                                     | adiotherapy) for physics sciences                                     | s students                                           | Sendón del Río, J.R., De Frutos Baraja,<br>J.Ma., Del Castillo Belmonte, A., Llorente<br>Manso, M., Almansa, J. | 2001 Physica Medica                                               | 0                                |  |
| overview".                                              | iation<br>ituto Nazionale Di (3-<br>pica Nucleare,<br>Frae-rati                                         |                              | <ul> <li>Developing &amp; evaluating collaboral</li> <li>of medicine &amp; medical sciences, A</li> </ul>    | ive medical physics module for t<br>rabian gulf university Kingdom of | he first year medical students at college<br>Bahrain | Ismail, A.M.A.                                                                                                  | 2011 Arab Gulf Journal of Scientific Resear                       | rch 0                            |  |
|                                                         | C European<br>Organization for                                                                          | (231)                        | European Federation of Organisati<br>Recommendations on Medical Physics                                      | ons for Medical Physics (EFOMP<br>sics Education and Training in E    | ) Policy Statement 12.1:<br>Europe 2014              | Caruana, C.J., Christofides, S., Hartmann, G.H.                                                                 | 2014 Physica Medica                                               | 0                                |  |

#### Índices de citação de artigos a partir de uma busca

#### Visualização do resultado

Citation overview This is a overview of citations for the documents you selected

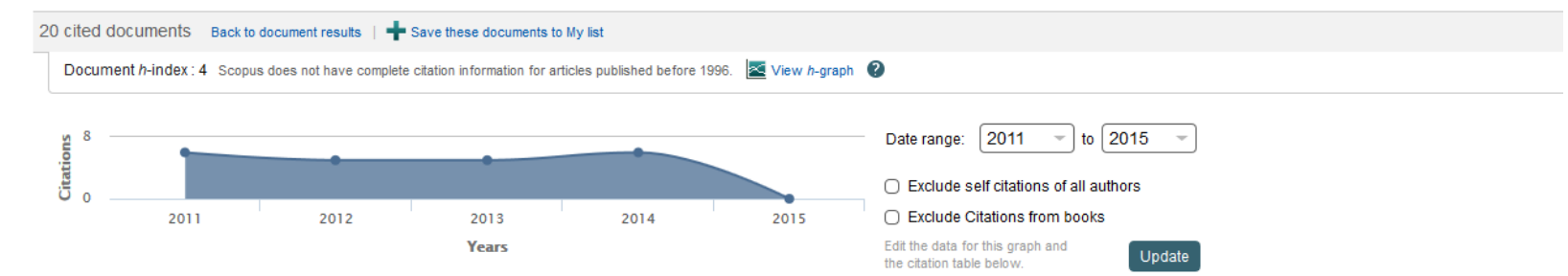

| Documents                                                       |       | Citations |      |      |      |      |      |          |       |       |
|-----------------------------------------------------------------|-------|-----------|------|------|------|------|------|----------|-------|-------|
| Sort on: Date (newest) Citation count (descending)              |       | <2011     | 2011 | 2012 | 2013 | 2014 | 2015 | Subtotal | >2015 | Total |
|                                                                 | Total | 18        | 6    | 5    | 5    | 6    | 0    | 22       | 0     | 40    |
| 1 A case study of successful e-learning: A web-based distance   | 2005  | 8         | 2    | 1    |      | 1    |      | 4        |       | 12    |
| 2 The present status of Medical Physics Education and Training  | 2008  | 5         | 1    | 1    | 2    | 1    |      | 5        |       | 10    |
| 3 Medical physics aspects of cancer care in the Asia Pacific r  | 2008  | 1         | 1    | 2    | 2    |      |      | 5        |       | 6     |
| 4 Medical physics is alive and well and growing in South East   | 1997  | 4         |      |      |      |      |      | 0        |       | 4     |
| 5 IAEA support to medical physics in nuclear medicine           | 2013  |           |      |      | 1    | 1    |      | 2        |       | 2     |
| 6 Curriculum for education and training of Medical Physicists   | 2013  |           |      |      |      | 2    |      | 2        |       | 2     |
| 7 Medical physics education and training in South East Asia     | 2009  |           | 2    |      |      |      |      | 2        |       | 2     |
| 8 Medical physics certification in India                        | 2013  |           |      |      |      | 1    |      | 1        |       | 1     |
| 9 Real-time teleteaching in medical physics                     | 2008  |           |      | 1    |      |      |      | 1        |       | 1     |
| 10 The origins of medical physics                               | 2014  |           |      |      |      |      |      | 0        |       | 0     |
| 11 European Federation of Organisations for Medical Physics (EF | 2014  |           |      |      |      |      |      | 0        |       | 0     |
| 12 Status of medical physics education in Nepal                 | 2013  |           |      |      |      |      |      | 0        |       | 0     |
| 13 On-line integration of computer controlled diagnostic device | 2013  |           |      |      |      |      |      | 0        |       | 0     |
|                                                                 |       |           |      |      |      |      |      |          |       |       |

#### Fator de Impacto de Periódicos

• Na página inicial, clique em "Compare journals":

|                                                                                                    | Search                                                                           | Alerts                      |           | My list     |           |                 |           |              |             |                             | My Scopus                   |
|----------------------------------------------------------------------------------------------------|----------------------------------------------------------------------------------|-----------------------------|-----------|-------------|-----------|-----------------|-----------|--------------|-------------|-----------------------------|-----------------------------|
|                                                                                                    | Compare journals Search for and choose up to 10 journals to analyze and compare. |                             |           |             |           |                 |           |              |             | 🗈 Export   🖻 Print   🗹 E-ma |                             |
|                                                                                                    | physics                                                                          | Journal Title 🗸             | Limit to: | Physics and | Astronomy |                 | •         | ٩            |             |                             | •                           |
|                                                                                                    | Show: O SJR O IPP O SNIP O ISSN                                                  |                             |           |             |           |                 |           |              |             |                             |                             |
| 215 sources found About Compare journals calculations                                                       |                                                                                  |                             |           |             |           |                 |           |              |             |                             |                             |
| Dacco 1: Digito oc                                                                                          | Journal 🛓                                                                        | SJR                         |           | hart        | Ē         | Table           |           |              |             |                             |                             |
| Passo 1. Digite Us                                                                                          |                                                                                  | × 0.352                     |           | SJR         | IPP       | SNIP            | Citations | Documents    | % Not cited | % Reviews                   | ]                           |
| termos para                                                                                                 |                                                                                  | ✓ 0.666                     | =         |             |           |                 |           |              |             |                             |                             |
| busca e selecione                                                                                           |                                                                                  | $\sim$                      |           | Impact      | per P     | ublicat         | tion by y | ear o        |             |                             |                             |
| a área do                                                                                                   | ♂ Advances in Atomic, Mo                                                         | ~ 2.124                     |           | 10.00       |           |                 |           |              |             |                             |                             |
| conhacimanta                                                                                                |                                                                                  | × 0.485                     |           |             |           |                 |           |              | ٨           |                             |                             |
| connecimento                                                                                                | Advances in Condensed                                                            | <ul> <li>✓ 0.400</li> </ul> |           | 8.00        |           |                 |           |              |             |                             |                             |
|                                                                                                    | ances in High Energ                                                              | × 1.334                     |           |             |           |                 |           |              |             |                             |                             |
|                                                                                                    | Advances in Imaging an                                                           | × 0.229                     |           |             |           |                 |           |              | / \         |                             |                             |
|                                                                                                    | Advances in Mathematic                                                           | <ul> <li>✓ 0.220</li> </ul> |           | 6.00        |           |                 |           | /            | <u> </u>    |                             |                             |
|                                                                                                    | <ul> <li>Advances in Physics</li> </ul>                                          | ~ 20.349                    |           | •           |           |                 |           |              |             |                             |                             |
|                                                                                                    | Advances in Theoretical                                                          | <ul> <li>✓ 0.820</li> </ul> |           |             | ×         |                 |           |              |             |                             |                             |
|                                                                                                    | African Review of Physics                                                        | × 0.127                     |           | 4.00        |           |                 |           |              |             |                             |                             |
| Passo 2: Selecione                                                                                          | C American Journal of Phy                                                        | ✓ 0.596                     |           |             |           |                 |           | $\backslash$ |             |                             |                             |
| um máximo de 10                                                                                             | Annals of Physics                                                                | ~ 2.024                     |           |             |           | $\setminus$ $/$ |           | ~            |             |                             |                             |
|                                                                                                    | C Annals of the University                                                       | ✓ 0.114                     |           | 2.00        |           | Y               |           |              |             |                             |                             |
| periodicos para                                                                                             | Annual Review of Astron                                                          | × 18.617                    |           |             |           |                 |           |              |             |                             |                             |
| visualizar o gráfico                                                                                        | C Annual Review of Conde                                                         | × 13.190                    |           | 0.00        |           |                 | -         |              |             |                             |                             |
| ou a tabela.                                                                                                | C Annual Review of Earth                                                         | <ul> <li>✓ 6.711</li> </ul> | -         | Ø.00        | 1999      | 2 🞯             | 2001 2002 | 2003 2004    | 20 2006     | 2007 200                    | 08 2009 2010 2011 2012 2013 |
|                                                                                                    | Celevilations last updated: 13 Jun 201                                           | 4                           |           | 8           |           |                 |           | Ø            |             | Ø                           |                             |
| 💠 Acoustical Physics 🚽 Advanced Studies in Theoretical Physics 🔶 Advances in Astrobiology and Biogeophysics |                                                                                  |                             |           |             |           |                 |           |              |             |                             |                             |

Note: Scopus does not have complete citation information for articles published before 1996.

# Dúvidas?! Entre em contato conosco:

Amanda Moura de Sousa Biblioteca do Instituto de Física

Email: <u>amandamoura@if.ufrj.br</u> Facebook: <u>https://www.facebook.com/bibliotecaIF</u> Telefone: (+5521)3938-7693 Email Sibi: <u>sibi@sibi.ufrj.br</u>